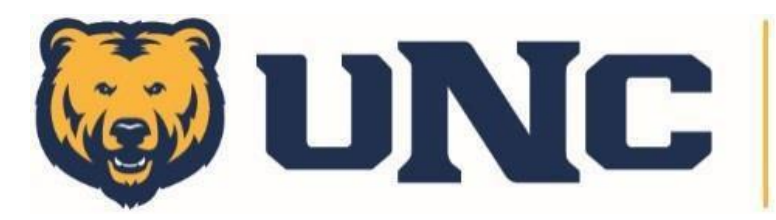

## **INTRAMURAL SPORTS**

Creating an Account: Single Sign On

| FUSIONELAY                                                                                  |                                                                                                    | FUSIONELAT                                                                  |
|---------------------------------------------------------------------------------------------|----------------------------------------------------------------------------------------------------|-----------------------------------------------------------------------------|
| Welcome to Fusion Play<br>Discover leagues and activities to<br>participate in with friends | Sign in to Play<br>Your school email address will be<br>used to redirect you to login and get<br>playing with friends. | We need some information before you can<br>play!<br>First Name<br>Last Name |
| SOCCER<br>Weekend Open<br>May 15 - Aug 17<br>Coed + 15 players/team + Membership            | Enter your school email address                                                                                        | 3                                                                           |
| Beginner Open                                                                               | qwertyuiop<br>asdfghjkl                                                                                                |                                                                             |
| • • •                                                                                       |                                                                                                    |                                                                             |
|                                                                                             | 123 space @ . next                                                                                                    | GET STARTED                                                                 |

Once you download the Fusion Play Player App, please follow the following steps:

- 1. Click Login
- 2. Enter your Bear Email Address.
- 3. Click Next Step
- 4. Enter your First Name
- 5. Enter your Last Name
- 6. Click Get Started

Completing these steps will create your account in Fusion Play.

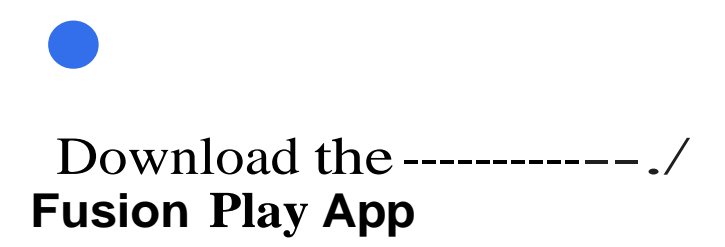

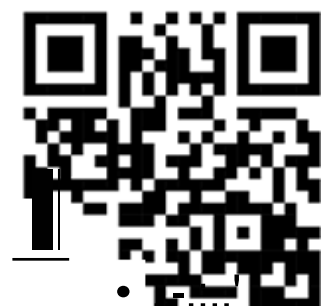